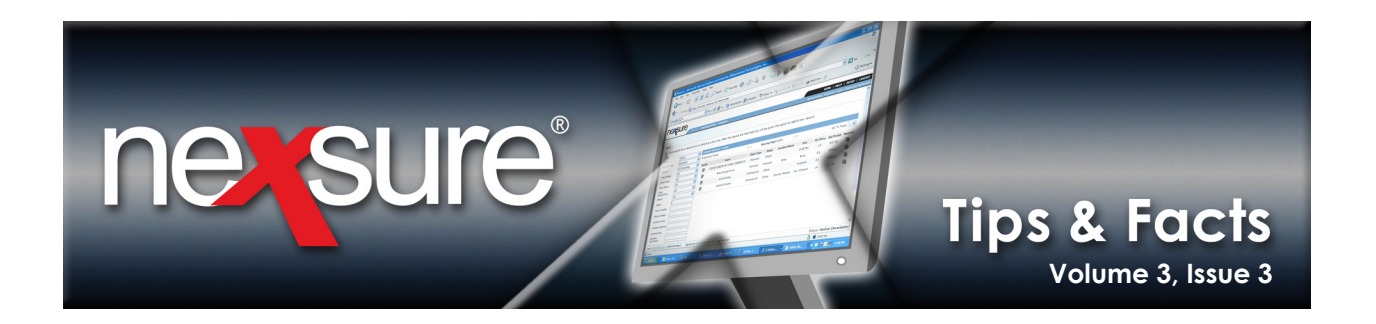

## **IN THIS ISSUE**

\* Procedures for Signature Setup

## **Procedures for Signature Setup**

Below is a graphic of the signature with a large space around the signature. The signature itself and the area surrounding it is part of the JPEG (.jpg) file. Leaving the white area surrounding the signature will dramatically reduce the actual size of the signature.

Kevin Ogilvie

This is the result when printed on the Liability Certificate (The example below was enlarged 400x just so you can see the signature in this document). This would be unacceptable as a signature on the forms.

## AUTHORIZED REPRESENTATIVE

Kevin Ogilvie

Instead of including the entire area scanned for the signature, cut the white out to make the signature take up the entire area of the JPEG (.jpg) as shown below. The signature below is 350 X 75 pixels.

Kevin Ogilvie

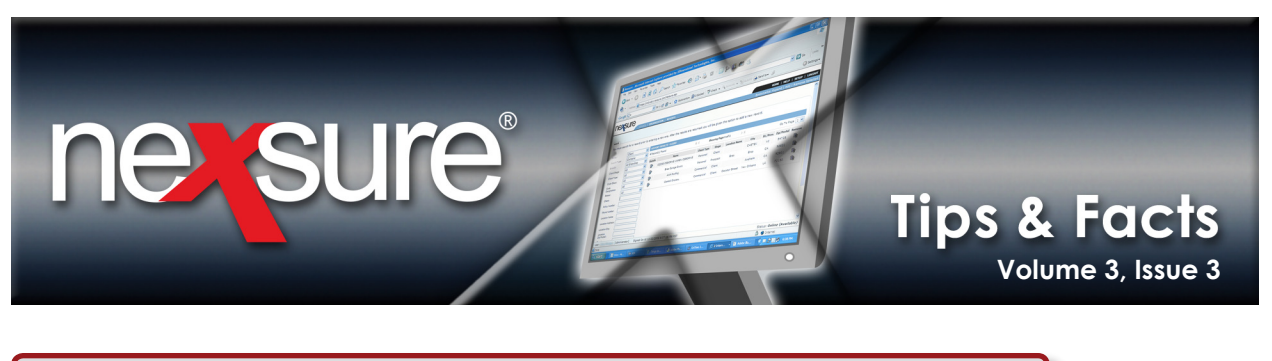

When the Liability Certificate is printed with the resized signature above it will look like this:

| AUTHORIZED REPRESENTATIVE | nOgilvie |
|---------------------------|----------|
|                           |          |

The default size is 225 x 75 pixels. The length can be resized some without a problem (as was done above) but the height cannot be adjusted since it will cause distortion of the signature.

## **Cropping Signatures**

The signature may be written on a piece of paper and scanned or the signature can be created in a software program. In each case, the signature will need to be cropped. To crop a signature perform the following steps:

Make sure to store the signature as a JPEG (.jpg) file. Open the signature JPEG (.jpg) file in a program such as Microsoft<sup>®</sup> Paint or Adobe<sup>®</sup> Photoshop<sup>®</sup>. Although the signature can be cropped using Microsoft Paint or Adobe Photoshop, in this example PrintKey<sup>™</sup> 2000 will be used to show how to get the necessary size for the signature. PrintKey 2000 can be found at <a href="http://www.warecentral.com/">http://www.warecentral.com/</a>.

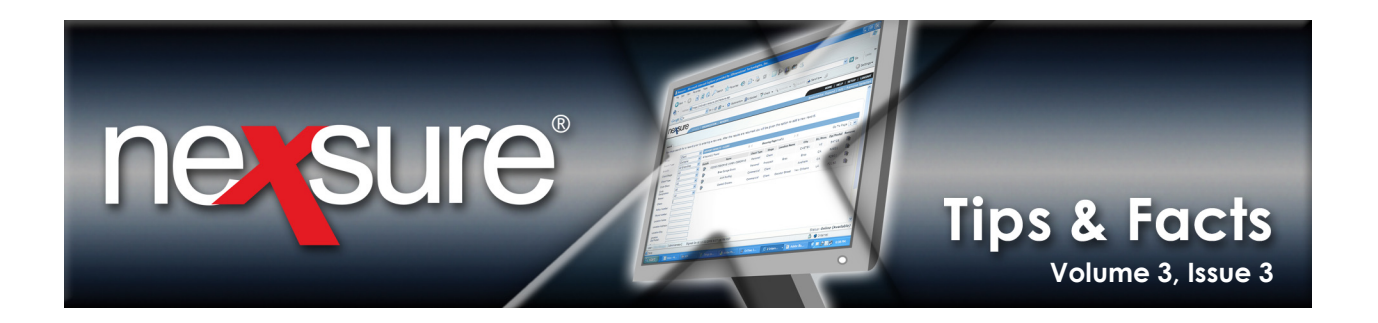

After the signature is displayed, PrintKey 2000 is launched. The Rectangle tool is used to crop as close to the signature as possible without removing parts of the signature. This will remove any extra space around the signature. Click the Rectangle tool, press and drag to make a rectangular selection around the signature.

| Normalized region       Void fight (c) 1999 By Alfred Bolliger         File       Options       About         | Printer Options     Inversed Colors     Inversed Colors     Inversed Colors     Invor ▼ Sharpen more     Colors Undo 0 |
|----------------------------------------------------------------------------------------------------|----------------------------------------------------------------------------------------------------|
| <pre> vuntitled - Paint  Ele Edt View Image Colors Help  44  A  A  372 x 92  372 x 92  Kerrin Ogilvie  </pre> |                                                                                                    |

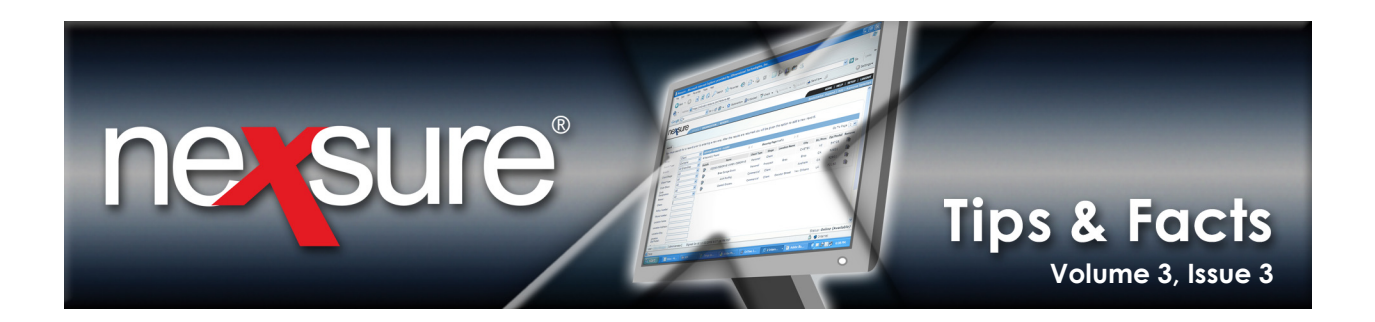

| 3. Next, the size of the signature is changed to the correct size of 350 X 75 pixels.<br>Enter the dimensions <b>350 X 75</b> in the <b>Change Size</b> boxes and click <b>Change Size</b> .                                                                                                    |  |
|----------------------------------------------------------------------------------------------------|--|
| Enter the dimensions 350 X 75 in the Change Size boxes and click Change Size         PrintKey 2000       v5.10 Full (English)       Copyright (c) 1999 By Alfred Bolliger         File       Options       Abut         Image: Size       Save       Fase       Copyright (c) 1999 By Alfred Bolliger         Image: Size       Save       Fase       Copyright (c) 1999 By Alfred Bolliger         Image: Size       Save       Fase       Copyright (c) 1999 By Alfred Bolliger         Image: Size       Save       Fase       Copyright (c) 1999 By Alfred Bolliger         Image: Size       Fase       Copyright (c) 1999 By Alfred Bolliger         Image: Size       Fase       Copyright (c) 1999 By Alfred Bolliger         Image: Size       Fase       Copyright (c) 1999 By Alfred Bolliger         Image: Size       Save       Fase       Copyright (c) 1999 By Alfred Bolliger         Image: Size       Save       Fase       Copyright (c) 1999 By Alfred Bolliger         Image: Size       Save       Save       Fase       Copyright (c) 1999 By Alfred Bolliger         Image: Size       Save       Save       Copyright (c) 1999 By Alfred Bolliger       Fase         Image: Size       Save       Copyright (c) 1999 By Alfred Bolliger       Fase       Copyright (c) 1999 By Alfred Bolliger |  |

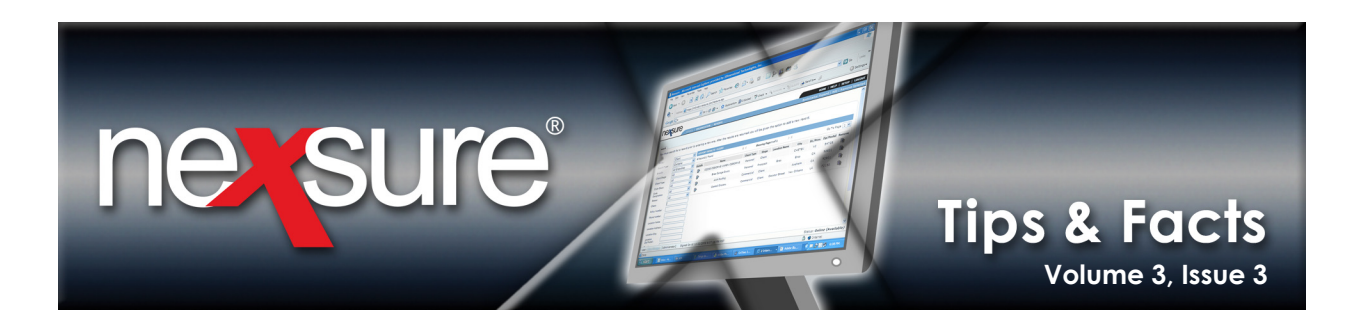

4. Save the signature using a JPEG (.jpg) file format to prepare it for use in Nexsure. In the **Save as type:** drop-down list select **JPEG Image File (\*.jpg)**, enter a name in the **File name:** box and click **Save**.

| 🔊 PrintKey 2000 v5.10 Full ( En | glish ) Copyrigh (c) 1999 By Alf                                                                                                    | red Bolliger                                                                                                    |                             |
|---------------------------------|----------------------------------------------------------------------------------------------------|----------------------------------------------------------------------------------------------------|-----------------------------|
| File Options About              |                                                                                                    |                                                                                                    |                             |
| Load - 🧟 📥 🍊                    | Edit Rectangle Object OFF                                                                                                    | Printer Print                                                                                                    |                             |
| 11. 3                           | 0                                                                                                    | Picture (                                                                                                    | Options Printer Options     |
| KevinU                          | Save picture as                                                                                                    |                                                                                                    | ed Lolors I Inversed Lolors |
|                                 | Save in: 🞯 Desktop                                                                                                    |                                                                                                    | (350x75)                    |
|                                 | My Documents<br>My Computer<br>My Network Places<br>2007 HTML Emails<br>ACCOUNTING v1.92.0<br>File name: A signature jpg<br>Save as type: JPEG Image File (* jpg) | ADMIN chapter 8 chan<br>ADMIN chapter 9 chan<br>ADMIN v1.92 0<br>Dackup files<br>Dackup intraret<br>Board Meeting stuff 4-<br>Save<br>Save<br>Cancel | Kevin Ogilvie               |
|                                 |                                                                                                    |                                                                                                    |                             |

**Tip**: For best clarity when scanning a signature, use a fine tip Sharpie<sup>®</sup> or felt tip pen for writing signatures.